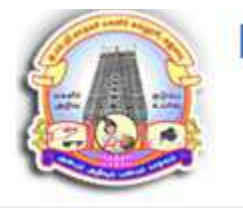

EMG Yadava Women's College (Autonomous) Affiliated to Madurai Kamaraj University Madurai District, Tamilnadu, India.

## ALL UG and PG Programme

How to apply

#### SUBMISSION OF APPLICATION: THROUGH ON-LINE MODE ONLY

- 1. Candidates seeking admission to E.M.G. Yadava Women's College, Madurai, are required to apply only thru online.
- 2. Click online application link in the home page <u>www.emgywomenscollege.ac.in</u> or directly type <u>http://application.emgywc.in</u> in address bar of your browser.
- 3. The candidate should acquaint himself / herself with all requirements in regard to filling up the application on-line.
- 4. Incomplete application and application with false details will be rejected.
- 5. For any up-to-date information E.M.G. Yadava Women's College, Madurai, please visit website <u>www.emgywomenscollege.ac.in</u> from time to time.

# **Application Fee**

6. Application fees for application for any programme to be paid by the candidate by selecting mode of payment as given below

#### Cash at College / Payment by Direct Bank Deposit / Online Payment.

7. Applications without payment are deemed to be incomplete and will not be considered for admission process.

# Before Filling the Form

- 1. It is the responsibility of the candidate to read the instructions and to ensure completeness of the application forms. An incomplete form will be summarily rejected.
- 2. Create an email id if you do not have one. All communications will be sent to given email id only. It is your responsibility to ensure that the email id is correct.
- 3. Give a valid Mobile Number for all Notifications from the college. It is your responsibility to ensure that the email id is correct.
- 4. The College or its management will not be responsible for correctness of email id or mobile number.
- 5. Candidates must scan and keep ready a soft copy of their photograph, relevant mark sheets, degree certificate (if any), Community certificate, Sport Certificate, Refugee Certificate etc,

- 6. **Specification for photograph:** Recent colour passport size photograph with light background, JPG / JPEG format not exceeding 50 KB.
- 7. Specification for other certificates: The size of the scanned certificates should not exceed 200 KB
- 8. Upon successful completion of payment process an unique application number will be generated along with payment confirmation. Kindly note the application number for future use in the system.
- 9. Please use the application number on your forms for any enquiry or correspondence with the college during your admission process.
  - **\*** THE INFORMATION PROVIDED ON THE APPLICATION FORM WILL BE TAKEN AS FINAL.
  - **♦ NO CHANGES WILL BE PERMITTED.**

#### **STEPS TO FILL ONLINE APPLICATION FORM – Undergraduate / Post Graduate**

#### **Basic Registration**

- 1. Visit college website www.emgywomenscollege.ac.in
- 2. Click Online Application
- 3. Click New Registration, if you have not completed the basic registration
- 4. Complete your basic registration by giving following details
  - a. 12th Std / UG / PG Registration Number
  - b. Name of the candidate as in mark sheet
  - c. Date of Birth as in mark sheet
  - d. Mobile no. for communication

- Cannot be changed
- Cannot be changed
- Cannot be changed
- Can be changed

- To fill application form after Registration
  - 1. Login with below given credentials
    - a. Username : 12<sup>th</sup> registration number for Diploma / UG Programmes
      - UG Registration No. for Post Graduate Programmes
    - b. Password : Date of Birth
  - 2. Check the eligibility before filling application.

- 3. Procedure Filling the Application Form
  - a. Select the Graduation Level Diploma / UG / PG / M. Phil
  - b. Fill the personal details (Fill all the details that are mandatory)
  - c. Click Save & Continue to proceed to next level
- 4. Fill the Contact details, Programme, Educational qualification (Fill details that are mandatory)

a. Click Save & Continue to proceed to next level

- 5. Upload the Passport size Photograph & Certificates of the applicant and check the preview.
  - a. Specification for photograph: Recent colour passport size photograph with light background, JPG / JPEG format not exceeding 50 KB
  - b. Specification for other certificates: The size of the scanned certificates should not exceed
     200 KB
- 6. In Declaration & Apply, SELECT YOUR PAYMENT MODE.
  - a. If you select your payment option as Cash at college, you will have to visit the college and pay at the payment counter of the college. Once payment is received, your application submission is completed and you will receive your Application Number to your registered mobile number and e-mail id.
  - b. If you choose your payment option as Bank Deposit, download the chalan generated from the system and pay the amount in any Syndicate bank branch for Aided fees / Karur Vysya Bank

for payment of Self-Finance fees. Check your mobile / email for your application number upon authorization of your payment by the college with bank.

c. If you choose payment option as Online payment, you will be redirected to bank payment page. Pay using your Credit / Debit Cards or Net Banking. Upon successful completion of transaction, you will receive payment confirmation from bank. You will also receive your application number from college to your email and mobile number.

#### **Please Note:**

- 7. Validity of application of payment, either as Cash at college or Bank Deposit will be for 72 hours from the time of submission. After which your application will be invalid and need to follow the process
- 8. Only applications with application number will be considered for the admission process.
- 9. To verify your application status:
  - a. Login with below given credentials
    - i. Username :  $12^{th}$  / UG / PG registration numbers as applicable for you
    - ii. Password : Date of Birth

Visit the website regularly to know your application status.

## **Guidelines to Applicants**

#### 1. VISIT THE WEBSITE: www.emgywomenscollege.ac.in

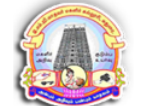

#### EMG Yadava Women's College (Autonomous)

Affiliated to Madurai Kamaraj University Madurai District, Tamilnadu, India.

| 🔀 EMG Yadava Women's College - Online Application                                                                       | For any assistance call Help Line No. 000000, +91 000000000 (Timing 10:00 AM to 04:30 PM Monday to Saturday)                |
|----------------------------------------------------------------------------------------------------|----------------------------------------------------------------------------------------------------|
| New                                                                                                    | v Candidates Registration / Login                                                                                           |
|                                                                                                    | New Registration Login                                                                                                    |
| <ul> <li>✓ Click here for how to apply</li> <li>✓ Click here to know your eligibility for offered programmes</li> </ul> |                                                                                                    |
| SUBMISSION OF ONLINE APPLICATION FORM: TERMS AND CONDITION                                                              | ONS.                                                                                                    |
| Candidates can apply for admission at EMG Yadava Women's College (Aut                                                   | tonomous), Madurai District, Tamilnadu, India. only through Online mode.                                                    |
| Submission of Online Application Form may be exclusively done through the                                               | e college website, <u>www.emgywomenscollege.ac.in</u>                                                                       |
| Online submission of Application Form should include uploaded photograp                                                 | h and required documents.                                                                                                   |
| Application number will be generated only for online payment. For cash pay                                              | yments at College / Bank Deposit, application number will be generated upon payment.                                        |
| Validity of application of payment, either as cash at College or Bank Deposit                                           | will be for 72 hours from the time of submission.                                                                           |
| Only application with application number will be considered for the admissi                                             | ion process.                                                                                                    |
| Service/Processing charges & GST during online payment mode are to be payment                                           | aid by the candidate, as applicable.                                                                                        |
| Correction in the particulars of the online application form can only be mad                                            | le before final submission. No corrections shall be allowed under any circumstances after the submission of application.    |
| The application form other than online mode will not be accepted, at any ca                                             | ise.                                                                                                    |
| Candidates must follow the instructions strictly as given in the college websi                                          | ite.                                                                                                    |
| <ul> <li>Candidates not complying with the instructions shall be disqualified.</li> </ul>                               |                                                                                                    |
| Candidates must ensure that e-mail address and mobile number provided i                                                 | in the Online Application Form are their own as all information/ communication will be sent by the college through Email to |
| the Email-ID or SMS to the given mobile number only.                                                                    |                                                                                                    |

## 2. Check your eligibility before filling the application form

## **3. CLICK New Registration.**

#### Complete basic registration to proceed

| 12" Kegister No. " : Registration Number of Secondary Examination                                                                  |      |
|----------------------------------------------------------------------------------------------------|------|
| Applicant Name (Initial at Back) * : Name as per Matriculation / SSLC / Secondary Examination Certificate                          |      |
| Date of Birth (dd-mm-yyyyy)* : (DD-MM-YYYY) Age : DOB: As recorded in the Matriculation / SSLC / Secondary Examination Certificate | cate |
| Mobile No * :                                                                                                    |      |

- Select your Graduate Level for Applying UG / PG
- Enter corresponding registration number of your previous study
- Enter your full name with initials at back
- Enter your date of birth
- Enter a valid mobile number. Please note this number will be used for all communication from the institution.
- All information given during registration will not be editable except mobile number. Please check and ensure the correct information is given for registration

- 4. Click login from home screen after registration
  - Enter your registration number
  - Click "Next"
  - Enter your Date of Birth to Login

Enter your registration no.

|                                                                                           | Applicant Login                                                                                                    |                                       |                  |
|-------------------------------------------------------------------------------------------|----------------------------------------------------------------------------------------------------|---------------------------------------|------------------|
|                                                                                           |                                                                                                    |                                       |                  |
|                                                                                           | <b>a</b> 2023                                                                                                    |                                       |                  |
|                                                                                           | Next 🗲                                                                                                    |                                       |                  |
|                                                                                           | × Cancel                                                                                                    |                                       |                  |
|                                                                                           |                                                                                                    |                                       |                  |
|                                                                                           | Forgot Register No?                                                                                                    |                                       |                  |
| ✓ Important Instructions                                                                  |                                                                                                    |                                       |                  |
| <ul> <li>Must have a valid e-mail ld.</li> <li>Must have a valid Mobile Number</li> </ul> |                                                                                                    |                                       |                  |
| Keep a scanned Photograph of yourse     with all certificates except Community            | f, your parent, All your certificates In .png/.jpeg/.jpg in Format & size upto 200KB e<br>Certificate. Sports Certificate and Refueee Certificate with size upto 200KB | ach. You may upload a single PDF file |                  |
| Candidates applying under SC/ST, Spo<br>format with file size per exceeding 200           | ts or Refugee category must upload certificates as applicable to complete applicat                                                                                     | ion submission in PNG/JPEG/JPG/PDF    |                  |
| Candidates of CBSE / ISE / Other Equiv     Keep a ATM-cum-Debit Card / Credit C           | alent Qualifying Examination must enter the subjects and its marks / grade in sam<br>ard / Net banking (Only for Online Payment Mode)                                  | e order as in your mark statement     | Activate Windows |

## Enter your Date of Birth

|                                                                                                    | Applicant Login                                                                                                    |                                                                                                    |
|----------------------------------------------------------------------------------------------------|----------------------------------------------------------------------------------------------------|----------------------------------------------------------------------------------------------------|
|                                                                                                    | <b>ASWINI</b>                                                                                                    |                                                                                                    |
|                                                                                                    | DD-MM-YYYY                                                                                                    |                                                                                                    |
|                                                                                                    | Forgot Register No?                                                                                                    |                                                                                                    |
| ✓ Important Instructions                                                                                                    |                                                                                                    |                                                                                                    |
| <ul> <li>Must have a valid e-mail Id.</li> <li>Must have a valid Mobile Number</li> <li>Keep a scanned Photograph of yoursell<br/>with all certificates except Community (<br/>Candidates applying under SC/ST, Spor<br/>format with file size not exceeding 200)</li> <li>Candidates of CBSE / ISE / Other Equiva<br/>Keep a ATM-cum-Debit Card / Credit Ca</li> </ul> | f, your parent, All your certificates in .png/.jpeg/.jpg in Format & size upto<br>Certificate, Sports Certificate and Refugee Certificate with size upto 200KB<br>ts or Refugee category must upload certificates as applicable to complete<br>KB<br>ilent Qualifying Examination must enter the subjects and its marks / grade<br>rd / Net banking (Only for Online Payment Mode) | 200KB each. You may upload a single PDF file<br>application submission in PNG/JPEG/JPG/PDF<br>in same order as in your mark statement |

## 5. Complete your Personal Information (Information with \* are mandatory)

| UG - Application Form                 |                                                                    |                                                  |                                                                                                    |
|---------------------------------------|--------------------------------------------------------------------|--------------------------------------------------|----------------------------------------------------------------------------------------------------|
| Admissions Details                    |                                                                    |                                                  |                                                                                                    |
| Personal Info Contact Details         | Educational Info Programme Selection Others Details Upload Photo & | Certificates Declaration & Apply                 |                                                                                                    |
| Personal Details (* Mandatory Fields) |                                                                    |                                                  |                                                                                                    |
| 12 <sup>th</sup> Register No. *       | : 2023                                                             | Qualifying Examination (HSC / CBSE / ISE / etc)* | : Group 4 Phy-Che-Math-Bio-Che                                                                           |
| Applicant Name (Initial at Back) *    | : ASWINI                                                           | Attempts (12 <sup>th</sup> ) *                   | : 1                                                                                                    |
| Applicant Name (in Tamil) *           | : ASWINI                                                           | Year of Passing (12 <sup>th</sup> ) *            | : 2020                                                                                                   |
| Father Name *                         | : RAM                                                              | Month of Passing (12 <sup>th</sup> )*            | : MARCH *                                                                                                |
| Markey Name                           |                                                                    | Aadhaar No *                                     | : 658956746565                                                                                           |
| Gender*                               | 2 • FEMALE                                                         | Resident*                                        | DAY SCHOLAR HOSTEL DAY SCHOLAR cum     COLLEGE RUS NRI HOSTEL                                            |
| Marital Status *                      | : • SINGLE MARRIED DIVORCED                                        | Do you require Transport? *                      | : • Yes No                                                                                               |
| Email ID*                             | : sriramvigneshcs14@cstechnologies.biz                             | Nationality *                                    | : INDIAN                                                                                                 |
| Date of Birth (dd-mm-yyyy)*           | : 01-05-1996 💼 Age: 24                                             | Religion *                                       | : HINDU -                                                                                                |
| Blood Group                           | : B+VE *                                                           |                                                  | sc                                                                                                    |
| Native State *                        | : TAMILNADU 🗸                                                      | Community*                                       | * Uploading of community certificate is compulsory to complete the application submission tivate WINDOWS |

| Native District * | : | MADURAI    |
|-------------------|---|------------|
| Native Place *    | : | MDU        |
| Mobile No*        | : | 6398754210 |
| Phone No          | : |            |

| Caste *                                                                            | : | CHETTINAD VALAIYAR               |
|------------------------------------------------------------------------------------|---|----------------------------------|
| Are you physically challenged *                                                    | : | ⊖Yes ● No                        |
| Are you a son / daughter of Ex-Serviceman? *                                       | : | ⊖ <sub>Yes</sub> ● <sub>No</sub> |
| Are you a First Graduate?*                                                         | ÷ | ⊖ <sub>Yes</sub> ● <sub>No</sub> |
| Are you son / daughter of Tamil origin from Andaman Nicobar,<br>Maritius Islands?* | : | ⊖ <sub>Yes</sub> ● No            |
| Co-curricular Activities                                                           | : | Sports NSS NCC                   |
| Refugee                                                                            | : | ⊖Yes ● No                        |

## Fill the Contact, Programme, Educational details (Information with \* are mandatory)

| JG - Applic      | atio                                | n Form                                             |                  |       |                                               |                     |             |            |
|------------------|-------------------------------------|----------------------------------------------------|------------------|-------|-----------------------------------------------|---------------------|-------------|------------|
| Admissions Deta  | ils                                 |                                                    |                  |       |                                               |                     |             |            |
| Personal Info    | Co                                  | ntact Details Educational Info Programme Selection | n Others Details | Up    | load Photo & Certificates Declaration & Apply |                     |             |            |
| Communication    | Deta                                | ills (* Mandatory Fields)                          |                  |       |                                               |                     |             |            |
| Permanent Add    | lress                               |                                                    | Communication    | n Ado | dress 🗆 (Same as Permanent)                   | Parent / Guardian D | etails      |            |
| Door No, Street* | No, Street * : 1/1A OLD NATHAM ROAD |                                                    | Door No, Street* | ٠     | 1/1A OLD NATHAM ROAD                          | Relationship Type * | ŧ)          | MOTHER     |
| Village          | Ŧ                                   | VANDIYUR                                           | Village          |       | VANDIYUR                                      | Name *              | ŝ           | RAM        |
| State            | •                                   | TAMILNADU                                          | State            | ÷     | TAMILNADU                                     | Mobile No*          | 6           | 9245588378 |
| District         | Ŧ                                   | MADURAI                                            | District         | 3     | MADURAI                                       | Occupation *        | <b>1</b> /2 | ACCOUNT    |
| Town / City      | 3                                   | ERODE                                              | Town / City      | ÷     | ERODE                                         | Annual Income*      | 8           | 20000      |
| Pincode          | ÷                                   | 625020                                             | Pincode          | 1     | 625020                                        |                     |             |            |
|                  |                                     |                                                    |                  | 1     | H Back ✓ Save & Continue                      |                     |             |            |

## **Educational Information (Information with \* are mandatory)**

| 🖋 UG - Application Form                                                                                                    |                   |                        |   |   |  |  |  |  |  |  |
|----------------------------------------------------------------------------------------------------|-------------------|------------------------|---|---|--|--|--|--|--|--|
| Admissions Details                                                                                                    |                   |                        |   |   |  |  |  |  |  |  |
| Personal Info Contact Details Educational Info Programme Selection Others Details Upload Photo & Certificates Declaration & Apply |                   |                        |   |   |  |  |  |  |  |  |
| Educational Details (* Mandatory Fields)                                                                                          |                   |                        |   |   |  |  |  |  |  |  |
| Medium of Instruction *                                                                                                    | C English I TAMIL | EMIS No.               | ; | 0 |  |  |  |  |  |  |
| Academic attainments pattern of education $\star$                                                                                 | GENERAL           | NAD ID                 | ; | 0 |  |  |  |  |  |  |
| Name & Location (District) of School last studied $\star$                                                                         | GIRLS SCHOOL      | TC No.                 | ; | 0 |  |  |  |  |  |  |
| Name of Govt.State. Certificate Issued *                                                                                          | STATE             | TC Issued Date         | ; |   |  |  |  |  |  |  |
|                                                                                                    |                   | Allied                 | : | 0 |  |  |  |  |  |  |
|                                                                                                    |                   | Break of Study, if any | : | 0 |  |  |  |  |  |  |

#### Qualifying Examination Passed: HSC or Equivalent (\* Mandatory Fields)

Note: \* Candidates of CBSE / ISE / Other Equivalent Qualifying Examination must enter the subjects and its marks / grade in same order as in your mark statement

I Confirm that marks of my previous study will be entered by me after publishing of final examinations result. I also acknowledge that only by entering of marks my application will be eligible and processed for admission.

| Part     | Subjects*        | Max Marks<br>(100/200)* | Marks Obtained # | Percentage(%)* | Attempts | Reg.No.* | Mark Statement No. | Year of Passing | Month of<br>Passing |
|----------|------------------|-------------------------|------------------|----------------|----------|----------|--------------------|-----------------|---------------------|
| Part I   | TAMIL            | 200                     | 94               | 47.00          | 1        | 2023     | 0                  | 2020            | MARCH               |
| Part II  | English          | 200                     | 87               | 43.50          | 1        | 2023     | 0                  | 2020            | MARCH               |
| Part III | Biology          | 200                     | 78               | 39.00          | 1        | 2023     | 0                  | 2020            | MARCH               |
| Part III | Chemistry        | 200                     | 95               | 47.50          | 1        | 2023     | 0                  | 2020            | MARCH               |
| Part III | Mathematics      | 200                     | 85               | 42.50          | 1        | 2023     | 0                  | 2020            | MARCH               |
| Part III | Physics          | 200                     | 72               | 36.00          | 1        | 2023     | 0                  | 2020            | MARCH               |
|          | Part (III) Total | 800.00                  | 330.00           | 41.25          |          |          |                    |                 |                     |
|          | Total            | 1200.00                 | 511.00           | 42.58          |          |          |                    |                 |                     |

If you prefer to enter the marks later, then check the box and proceed to next page.

Save the filled details and continue

## **Programme Selection (Information with \* are mandatory)**

- Choose your desired programmes
- Programmes will be displayed based on your Eligibility of your study for UG / PG

| 🖋 UG - Appl                                                                              | 🖋 UG - Application Form |                      |                     |              |                      |                         |           |  |  |  |  |
|------------------------------------------------------------------------------------------|-------------------------|----------------------|---------------------|--------------|----------------------|-------------------------|-----------|--|--|--|--|
| Admissions De                                                                            | etails                  |                      |                     |              |                      |                         |           |  |  |  |  |
| Personal Info                                                                            | Contact Details         | Educational Info     | Programme Selection | Others Deta  | ils Upload Photo & C | ertificates Declaration | n & Apply |  |  |  |  |
| Programme Details - (Only eligible programmes will be displayed based on your HSC group) |                         |                      |                     |              |                      |                         |           |  |  |  |  |
| Programme Sc                                                                             | heme* :                 | O Aided O Self-Finar | nce O Both          |              |                      |                         |           |  |  |  |  |
| Priority                                                                                 | Programme               | Scheme               |                     | Allied       |                      | Application Fee         | Action    |  |  |  |  |
| SELEC V                                                                                  | SELECT                  | T                    |                     |              |                      | 0.00                    | + ADD     |  |  |  |  |
| Selected Prog                                                                            | ramme Details           |                      |                     |              |                      |                         |           |  |  |  |  |
| Priority                                                                                 |                         | Programme            | S                   | cheme        | Allied               | Application Fee         | Action    |  |  |  |  |
| Priority 1                                                                               | B A TAMIL               |                      | Sel                 | f-Finance    | No Allied            | 50                      | * REMOVE  |  |  |  |  |
| Priority 2                                                                               | B.COM.(S.F.)            |                      | Sel                 | f-Finance    | No Allied            | 50                      | X REMOVE  |  |  |  |  |
|                                                                                          |                         |                      |                     |              | Total                | 100.00                  |           |  |  |  |  |
|                                                                                          |                         |                      | 📢 Back 🗸 🗸 Sav      | e & Continue |                      |                         |           |  |  |  |  |

## Other Details (Information with \* are mandatory)

| 🖋 UG - Application Form                                                          |          |                                                               |  |  |  |  |  |  |  |
|----------------------------------------------------------------------------------|----------|---------------------------------------------------------------|--|--|--|--|--|--|--|
| Admissions Details                                                               |          |                                                               |  |  |  |  |  |  |  |
| Personal Info Contact Details Educational Info Programme S                       | election | thers Details Upload Photo & Certificates Declaration & Apply |  |  |  |  |  |  |  |
| Other Details (* Mandatory Fields)                                               |          |                                                               |  |  |  |  |  |  |  |
| Are you a single girl child?                                                     | :        | ⊖Yes ● No                                                     |  |  |  |  |  |  |  |
| Have you applied for any other course in this college ? If yes, give the details | :        | ⊖ Yes ● No                                                    |  |  |  |  |  |  |  |
| Have you applied for any course in other colleges? If yes, give the details      | :        | ⊖ Yes ● No                                                    |  |  |  |  |  |  |  |
| Was the candidate holder of any Scholarship? (Mention the Scholarship)           | :        | ⊖ Yes ● No                                                    |  |  |  |  |  |  |  |
| Have you applied for Scholarship? If yes, give the details                       | :        | ⊖ Yes ● No                                                    |  |  |  |  |  |  |  |
| Any information deserving special consideration of the applicant?                | :        |                                                               |  |  |  |  |  |  |  |
|                                                                                  |          | ✓ Save & Continue                                             |  |  |  |  |  |  |  |

## Uploading of Applicant's Certificates and Photo: (Information with \* are mandatory)

• Upload Certificates that are available with you in prescribed format and size

| 🖋 UG - Application Form                                                                                                    |                                                                                                    |                                                 |                   |                             |                     |             |                     |  |
|----------------------------------------------------------------------------------------------------|----------------------------------------------------------------------------------------------------|-------------------------------------------------|-------------------|-----------------------------|---------------------|-------------|---------------------|--|
| Admissions Details                                                                                                    |                                                                                                    |                                                 |                   |                             |                     |             |                     |  |
| Personal Info Contact Details                                                                                                    | Educational Info Programme Selecti                                                                                                    | ion Others Det                                  | tails             | Upload                      | l Photo & C         | ertificates | Declaration & Apply |  |
| Certificates Upload                                                                                                    |                                                                                                    |                                                 |                   |                             |                     |             |                     |  |
| Note:<br>* Maximum file size : 200 KB , File must<br>* Candidates applying under SC/ST, Spo<br>* You may upload a single PDF file with | be <b>PNG, JPG, JPEG, PDF</b> document only<br>orts or Refugee category must upload certifica<br>all cetificates except Community Certificate, S | ites as applicable to<br>Sports Certificate and | comple<br>d Refug | ete applica<br>gee Certific | tion submis<br>ate. | sion        |                     |  |
| Document Type                                                                                                    | Select Upload Documents                                                                                                    |                                                 |                   |                             | Upload<br>Status    | Docu        | ument Preview       |  |
| Mark Statement                                                                                                    | Choose File No file chosen                                                                                                    | 🕹 Upload                                        | <u>Clear</u>      | Preview                     | YES                 |             |                     |  |
| Community Certificate *                                                                                                    | Choose File No file chosen                                                                                                    | <b>▲</b> Upload                                 | <u>Clear</u>      | <u>Preview</u>              | YES                 |             |                     |  |
| Transfer Certificate                                                                                                    | Choose File No file chosen                                                                                                    | 🛓 Upload                                        | <u>Clear</u>      | NA                          | NO                  |             |                     |  |
| Conduct Certificate                                                                                                    | Choose File No file chosen                                                                                                    | 🕹 Upload                                        | <u>Clear</u>      | NA                          | NO                  |             |                     |  |
| Special Category                                                                                                    | Choose File No file chosen                                                                                                    | 🕹 Upload                                        | <u>Clear</u>      | NA                          | NO                  |             |                     |  |
| Aadhaar Card                                                                                                    | Choose File No file chosen                                                                                                    | 🕹 Upload                                        | <u>Clear</u>      | NA                          | NO                  |             |                     |  |
| Sports Certificate                                                                                                    | Choose File No file chosen                                                                                                    | 1 Upload                                        | <u>Clear</u>      | NA                          | NO                  |             |                     |  |

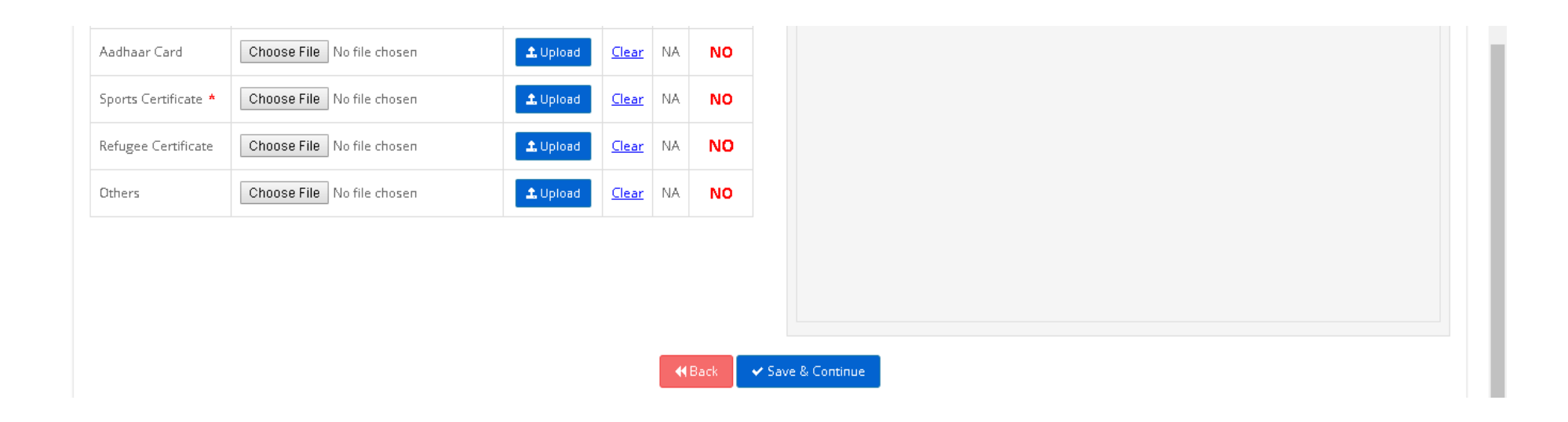

Please note if you are applying under respective category, Community Certificates, Sports Certificates, Refugee Certificates are compulsory.

Upload your Photo and Parent / Guardian photo in passport size format before declaration and apply: (Information with \* are mandatory)

| 🖋 UG - Application Form                                                                                                    |                                                                                                |  |  |  |  |  |  |  |
|----------------------------------------------------------------------------------------------------|------------------------------------------------------------------------------------------------|--|--|--|--|--|--|--|
| Admissions Details                                                                                                    |                                                                                                |  |  |  |  |  |  |  |
| Personal Info Contact Details Educational Info Programme Selection Others Details Upload                                                                                                    | Photo & Certificates Declaration & Apply                                                       |  |  |  |  |  |  |  |
| Do you have Internet Connection at home? : Yes  No                                                                                                    |                                                                                                |  |  |  |  |  |  |  |
| Student (Passport size Photo) *                                                                                                    | Parent / Guardian (Passport size Photo)                                                        |  |  |  |  |  |  |  |
|                                                                                                    |                                                                                                |  |  |  |  |  |  |  |
| Choose File  Choose File  Choose File  Choose File  Choose File                                                                                                    | Choose File                                                                                    |  |  |  |  |  |  |  |
|                                                                                                    |                                                                                                |  |  |  |  |  |  |  |
| Declarati                                                                                                    | on & Applicant's Commitment                                                                    |  |  |  |  |  |  |  |
| I hereby declare that all the information given by me in this application is true and correct to the best of my knowledge and belief. I also note that if any of the above statements are found to be incorrect or false or any information or particulars have been suppressed or omitted there from, I am liable to be disqualified and my admission may be cancelled. I have read and understood the contents of the Admission Announcement for the various Programmes. I hereby permit the institute to use, display or transfer any of the details furnished by me in this form for complying with the admission formalities. |                                                                                                |  |  |  |  |  |  |  |
| Date of Submission : 17-07-2020                                                                                                    |                                                                                                |  |  |  |  |  |  |  |
| Note: Please check your data before submitting the application. You                                                                                                    | cannot edit or modify any data including your program choices after submission of application. |  |  |  |  |  |  |  |
| <b>≪</b> Back                                                                                                    | ✓ Save         ✓ Submit         ¥ Cancel           Activate Windows         Activate Windows   |  |  |  |  |  |  |  |

Online application declaration and final submission along with payment of application fee will begin immediately after the announcement of Tamil Nadu Higher Secondary School Certificate (TNHSC) results. Check Declaration & Apply, SELECT YOUR PAYMENT MODE. If you select your payment mode Cash at college, you have to visit the college and pay at the payment counter of the college. Once payment is received, your application submission is completed and you will receive your Application Number to your registered mobile and e-mail id.

#### **Declaration & Applicant's Commitment**

I hereby declare that all the information given by me in this application is true and correct to the best of my knowledge and belief. I also note that if any of the above statements are found to be incorrect or false or any information or particulars have been suppressed or omitted there from, I am liable to be disqualified and my admission may be cancelled. I have read and understood the contents of the Admission Announcement for the various Programmes. I hereby permit the institute to use, display or transfer any of the details furnished by me in this form for complying with the admission formalities.

Date of Submission : 27-06-2020

Note: Please check your data before submitting the application. You cannot edit or modify any data including your program choices after submission of application.

 ◀ Back
 ④ Preview
 ✔ Submit
 ★ Cancel

Upon Declaration and final submission you will be directed to selection of payment mode. Please choose your payment mode either Cash at College or Bank Deposit or Online Payment

| Application Fee Payment   |                   |                |                  |  |  |  |  |  |  |
|---------------------------|-------------------|----------------|------------------|--|--|--|--|--|--|
| Application Fees : 100.00 |                   |                |                  |  |  |  |  |  |  |
| Payment                   |                   |                |                  |  |  |  |  |  |  |
| * Select Payment Method : | O Cash at College | O Bank Deposit | O Online Payment |  |  |  |  |  |  |
|                           |                   |                | ✓ Submit         |  |  |  |  |  |  |

- If you select payment mode as Cash at College, please visit college office to pay the amount.
- If you select payment mode as Bank Deposit, then Generate the bank chalan as shown below and print from print option of the payment method column and pay the application fee in the nearby Syndicate Bank for Aided Programmes / Karur Vysya Bank or both if you have applied for both Aided and Self Finance Programmes. After payment at bank, send scanned of bank chalan of Mail Id: copy payment to vour admission@emgywomenscollege.ac.in with Mail Subject Name: "Bank Deposit" for completing application process.

## Candidates applying for Aided programmes shall generate Syndicate Bank Chalan and deposit

the amount

| Affiliated<br>Affiliated<br>Madur<br>Application<br>A/c I                  | YADAVA WOMEN'S COLL<br>(AUTONOMOUS)<br>I to Madurai Kamaraj University<br>rai District, Tamilnadu, India.<br>Fees Challan - Student Co<br>No.620822000000118<br>Challan NO : 81646 | EGE EMG<br>Affiliate<br>Mad<br>py Applicatio<br>9 8 1                      | ASWINI<br>AUTONOMOUS)<br>ed to Madurai Kamaraj University<br>lurai District, Tamilnadu, India.<br>on Fees Challan - Office Copy<br>No.62082200000118<br>Challan NO : 8164698 | Affiliat<br>Mar<br>Applicat<br>A/1                                                                                    | EMG YADAVA WOMEN'S COLLEGE<br>(AUTONOMOUS)<br>Affiliated to Madurai Kamaraj University<br>Madurai District, Tamilnadu, India.<br>Application Fees Challan - Bank Copy<br>A/c No.620822000000118<br>Challan NO : 8 1 6 4 6 9 8 1 |                                                                                                    |               |  |  |  |
|----------------------------------------------------------------------------|----------------------------------------------------------------------------------------------------|----------------------------------------------------------------------------|----------------------------------------------------------------------------------------------------|----------------------------------------------------------------------------------------------------|----------------------------------------------------------------------------------------------------|----------------------------------------------------------------------------------------------------|---------------|--|--|--|
| Register No. :<br>Applied Date :                                           | : 2023<br>: 17-07-2020                                                                                                    | Register No.<br>Applied Date                                               | : 2023<br>: 17-07-2020                                                                                                    | Register No.<br>Applied Date                                                                                          | : 2023                                                                                                    | 3<br>17-2020                                                                                                |               |  |  |  |
| Application F                                                              | ee                                                                                                    | 50.00 Application                                                          | Fee 50.0                                                                                                    | 0 Application                                                                                                    | Fee                                                                                                    | mount · Rs                                                                                                  | 50.00         |  |  |  |
| Signature of th                                                            | ne Depositor                                                                                                    | Signature of t                                                             | Signature of the Depositor                                                                                                    |                                                                                                    |                                                                                                    | Signature of the Depositor                                                                                  |               |  |  |  |
|                                                                            |                                                                                                    |                                                                            |                                                                                                    |                                                                                                    |                                                                                                    |                                                                                                    |               |  |  |  |
| Sign & Seal of                                                             | the Bank                                                                                                    | Sign & Seal of                                                             | f the Bank                                                                                                    | Sign & Seal o                                                                                                    | f the I                                                                                                    | Bank                                                                                                    |               |  |  |  |
| Sign & Seal of<br>A/c No.                                                  | the Bank<br>: 620822000000118                                                                                                    | Sign & Seal of A/c No.                                                     | f the Bank<br>: 620822000000118                                                                                                    | Sign & Seal o                                                                                                    | f the l                                                                                                    | Bank<br>6208220000001                                                                                       | 18            |  |  |  |
| <b>Sign &amp; Seal of</b><br>A/c No.<br>Bank Name                          | the Bank<br>: 620822000000118<br>: SYNDICATE BANK                                                                                                    | Sign & Seal of<br>A/c No.<br>Bank Name                                     | f the Bank<br>: 620822000000118<br>: SYNDICATE BANK                                                                                                    | Sign & Seal o<br>A/c No.<br>Bank Name                                                                                 | of the I                                                                                                    | Bank<br>6208220000001<br>SYNDICATE BAN                                                                      | 18<br>K       |  |  |  |
| <b>Sign &amp; Seal of</b><br>A/c No.<br>Bank Name<br>Bank Branch           | the Bank<br>: 620822000000118<br>: SYNDICATE BANK<br>: Thiruppalai                                                                                                    | Sign & Seal of<br>A/c No.<br>Bank Name<br>Bank Branch                      | f the Bank<br>: 620822000000118<br>: SYNDICATE BANK<br>: Thiruppalai                                                                                                    | Sign & Seal o<br>A/c No.<br>Bank Name<br>Bank Branch                                                                  | f the I                                                                                                    | Bank<br>6208220000001<br>SYNDICATE BAN<br>Thiruppalai                                                       | 18<br>K       |  |  |  |
| Sign & Seal of<br>A/c No.<br>Bank Name<br>Bank Branch<br>City              | the Bank<br>: 620822000000118<br>: SYNDICATE BANK<br>: Thiruppalai<br>: MADURAI                                                                                                    | A/c No.<br>Bank Name<br>Bank Branch<br>City                                | f the Bank<br>: 620822000000118<br>: SYNDICATE BANK<br>: Thiruppalai<br>: MADURAI                                                                                            | Sign & Seal o<br>A/c No.<br>Bank Name<br>Bank Branch<br>City                                                          | f the l                                                                                                    | Bank<br>6208220000001<br>SYNDICATE BAN<br>Thiruppalai<br>MADURAI                                            | 18<br>K       |  |  |  |
| Sign & Seal of<br>A/c No.<br>Bank Name<br>Bank Branch<br>City<br>IFSC Code | the Bank           :         620822000000118           :         SYNDICATE BANK           :         Thiruppalai           :         MADURAI           :         SYNB0006208        | A/c No.<br>Bank Name<br>Bank Branch<br>City<br>IFSC Code                   | f the Bank<br>: 620822000000118<br>: SYNDICATE BANK<br>: Thiruppalai<br>: MADURAI<br>: SYNB0006208                                                                           | Sign & Seal of<br>A/c No.<br>Bank Name<br>Bank Branch<br>City<br>IFSC Code                                            | of the 1                                                                                                    | 6208220000001<br>SYNDICATE BAN<br>Thiruppalai<br>MADURAI<br>SYNB0006208                                     | 18<br>K       |  |  |  |
| Sign & Seal of<br>A/c No.<br>Bank Name<br>Bank Branch<br>City<br>IFSC Code | the Bank           :         620822000000118           :         SYNDICATE BANK           :         Thiruppalai           :         MADURAI           :         SYNB0006208        | A/c No.<br>Bank Name<br>Bank Branch<br>City<br>IFSC Code                   | f the Bank<br>: 620822000000118<br>: SYNDICATE BANK<br>: Thiruppalai<br>: MADURAI<br>: SYNB0006208                                                                           | Sign & Seal of<br>A/c No.<br>Bank Name<br>Bank Branch<br>City<br>IFSC Code<br>CASH                                    | of the 1                                                                                                    | Bank<br>6208220000001<br>SYNDICATE BAN<br>Thiruppalai<br>MADURAI<br>SYNB0006208<br>Rs.                      | 18<br>K<br>P. |  |  |  |
| Sign & Seal of<br>A/c No.<br>Bank Name<br>Bank Branch<br>City<br>IFSC Code | the Bank<br>: 620822000000118<br>: SYNDICATE BANK<br>: Thiruppalai<br>: MADURAI<br>: SYNB0006208                                                                                   | A/c No.<br>Bank Name<br>Bank Branch<br>City<br>IFSC Code                   | f the Bank<br>: 620822000000118<br>: SYNDICATE BANK<br>: Thiruppalai<br>: MADURAI<br>: SYNB0006208                                                                           | Sign & Seal of<br>A/c No.<br>Bank Name<br>Bank Branch<br>City<br>IFSC Code<br>CASH<br>*                               | f the I                                                                                                    | Bank<br>6208220000001<br>SYNDICATE BAN<br>Thiruppalai<br>MADURAI<br>SYNB0006208<br>Rs.<br>10                | 18<br>K<br>P. |  |  |  |
| Sign & Seal of<br>A/c No.<br>Bank Name<br>Bank Branch<br>City<br>IFSC Code | the Bank<br>: 620822000000118<br>: SYNDICATE BANK<br>: Thiruppalai<br>: MADURAI<br>: SYNB0006208                                                                                   | A/c No.<br>Bank Name<br>Bank Branch<br>City<br>IFSC Code                   | f the Bank<br>: 620822000000118<br>: SYNDICATE BANK<br>: Thiruppalai<br>: MADURAI<br>: SYNB0006208                                                                           | Sign & Seal of<br>A/c No.<br>Bank Name<br>Bank Branch<br>City<br>IFSC Code<br>CASH<br>*                               | f the I<br>:<br>:<br>:<br>:<br>:<br>:<br>:<br>:<br>:<br>:<br>:<br>:<br>:<br>:<br>:<br>:<br>:<br>:<br>:                                                                                                    | Bank<br>6208220000001<br>SYNDICATE BAN<br>Thiruppalai<br>MADURAI<br>SYNB0006208<br>Rs.<br>00                | 18<br>K<br>P. |  |  |  |
| Sign & Seal of<br>A/c No.<br>Bank Name<br>Bank Branch<br>City<br>IFSC Code | the Bank<br>: 620822000000118<br>: SYNDICATE BANK<br>: Thiruppalai<br>: MADURAI<br>: SYNB0006208                                                                                   | A/c No.<br>Bank Name<br>Bank Branch<br>City<br>IFSC Code                   | f the Bank<br>: 620822000000118<br>: SYNDICATE BANK<br>: Thiruppalai<br>: MADURAI<br>: SYNB0006208                                                                           | Sign & Seal of<br>A/c No.<br>Bank Name<br>Bank Branch<br>City<br>IFSC Code                                            | of the l                                                                                                    | Bank<br>6208220000001<br>SYNDICATE BAN<br>Thiruppalai<br>MADURAI<br>SYNB0006208<br>Rs.<br>00<br>0           | 18<br>K<br>P. |  |  |  |
| Sign & Seal of<br>A/c No.<br>Bank Name<br>Bank Branch<br>City<br>IFSC Code | the Bank<br>: 620822000000118<br>: SYNDICATE BANK<br>: Thiruppalai<br>: MADURAI<br>: SYNB0006208                                                                                   | Sign & Seal of<br>A/c No.<br>Bank Name<br>Bank Branch<br>City<br>IFSC Code | f the Bank<br>: 620822000000118<br>: SYNDICATE BANK<br>: Thiruppalai<br>: MADURAI<br>: SYNB0006208                                                                           | Sign & Seal of<br>A/c No.<br>Bank Name<br>Bank Branch<br>City<br>IFSC Code<br>CASH<br>*<br>*                          | of the I<br>:<br>:<br>:<br>:<br>:<br>:<br>:<br>:<br>:<br>:<br>:<br>:<br>:<br>:<br>:<br>:<br>:<br>:<br>:                                                                                                    | Bank 6208220000001 SYNDICATE BAN Thiruppalai MADURAI SYNB0006208 Rs. 0 0 0 0 0 0 0 0 0 0 0 0 0 0 0 0 0 0 0  | 18<br>K<br>P. |  |  |  |
| Sign & Seal of<br>A/c No.<br>Bank Name<br>Bank Branch<br>City<br>IFSC Code | the Bank<br>: 620822000000118<br>: SYNDICATE BANK<br>: Thiruppalai<br>: MADURAI<br>: SYNB0006208                                                                                   | Sign & Seal of<br>A/c No.<br>Bank Name<br>Bank Branch<br>City<br>IFSC Code | f the Bank<br>: 620822000000118<br>: SYNDICATE BANK<br>: Thiruppalai<br>: MADURAI<br>: SYNB0006208                                                                           | Sign & Seal of<br>A/c No.<br>Bank Name<br>Bank Branch<br>City<br>IFSC Code<br>CASH<br>*<br>*<br>*                     | f the l<br>:<br>:<br>:<br>:<br>:<br>:<br>:<br>:<br>:<br>:<br>:<br>:<br>:<br>:<br>:<br>:<br>:<br>:<br>:                                                                                                    | Bank 6208220000001 SYNDICATE BAN Thiruppalai MADURAI SYNB0006208  Rs. 0 0 0 0 0 0 0 0 0 0 0 0 0 0 0 0 0 0 0 | 18<br>К<br>Р. |  |  |  |
| Sign & Seal of<br>A/c No.<br>Bank Name<br>Bank Branch<br>City<br>IFSC Code | the Bank<br>: 620822000000118<br>: SYNDICATE BANK<br>: Thiruppalai<br>: MADURAI<br>: SYNB0006208                                                                                   | Sign & Seal of<br>A/c No.<br>Bank Name<br>Bank Branch<br>City<br>IFSC Code | f the Bank<br>: 620822000000118<br>: SYNDICATE BANK<br>: Thiruppalai<br>: MADURAI<br>: SYNB0006208                                                                           | Sign & Seal of<br>A/c No.<br>Bank Name<br>Bank Branch<br>City<br>IFSC Code<br>CASH<br>*<br>*<br>*<br>*                | f the l<br>:<br>:<br>:<br>:<br>:<br>:<br>:<br>:<br>:<br>:<br>:<br>:<br>:<br>:<br>:<br>:<br>:<br>:<br>:                                                                                                    | Bank 6208220000001 SYNDICATE BAN Thiruppalai MADURAI SYNB0006208                                            | 18<br>К<br>Р. |  |  |  |
| Sign & Seal of<br>A/c No.<br>Bank Name<br>Bank Branch<br>City<br>IFSC Code | the Bank<br>: 620822000000118<br>: SYNDICATE BANK<br>: Thiruppalai<br>: MADURAI<br>: SYNB0006208                                                                                   | Sign & Seal of<br>A/c No.<br>Bank Name<br>Bank Branch<br>City<br>IFSC Code | f the Bank<br>: 620822000000118<br>: SYNDICATE BANK<br>: Thiruppalai<br>: MADURAI<br>: SYNB0006208                                                                           | Sign & Seal of<br>A/c No.<br>Bank Name<br>Bank Branch<br>City<br>IFSC Code<br>CASH<br>*<br>*<br>*<br>*<br>*           | f the l<br>:<br>:<br>:<br>:<br>:<br>:<br>:<br>:<br>:<br>:<br>:<br>:<br>:<br>:<br>:<br>:<br>:<br>:<br>:                                                                                                    | Bank 6208220000001 SYNDICATE BAN Thiruppalai MADURAI SYNB0006208                                            | <u>р.</u>     |  |  |  |
| Sign & Seal of<br>A/c No.<br>Bank Name<br>Bank Branch<br>City<br>IFSC Code | the Bank<br>: 620822000000118<br>: SYNDICATE BANK<br>: Thiruppalai<br>: MADURAI<br>: SYNB0006208                                                                                   | Sign & Seal of<br>A/c No.<br>Bank Name<br>Bank Branch<br>City<br>IFSC Code | f the Bank<br>: 620822000000118<br>: SYNDICATE BANK<br>: Thiruppalai<br>: MADURAI<br>: SYNB0006208                                                                           | Sign & Seal of<br>A/c No.<br>Bank Name<br>Bank Branch<br>City<br>IFSC Code<br>CASH<br>*<br>*<br>*<br>*<br>*<br>*      | f the l<br>:<br>:<br>:<br>:<br>:<br>:<br>:<br>:<br>:<br>:<br>:<br>:<br>:<br>:<br>:<br>:<br>:<br>:<br>:                                                                                                    | Bank 6208220000001 SYNDICATE BAN Thiruppalai MADURAI SYNB0006208                                            | 18<br>К<br>Р. |  |  |  |
| Sign & Seal of<br>A/c No.<br>Bank Name<br>Bank Branch<br>City<br>IFSC Code | the Bank<br>: 620822000000118<br>: SYNDICATE BANK<br>: Thiruppalai<br>: MADURAI<br>: SYNB0006208                                                                                   | Sign & Seal of<br>A/c No.<br>Bank Name<br>Bank Branch<br>City<br>IFSC Code | f the Bank<br>: 620822000000118<br>: SYNDICATE BANK<br>: Thiruppalai<br>: MADURAI<br>: SYNB0006208                                                                           | Sign & Seal of<br>A/c No.<br>Bank Name<br>Bank Branch<br>City<br>IFSC Code<br>CASH<br>*<br>*<br>*<br>*<br>*<br>*<br>* | f the l<br>:<br>:<br>:<br>:<br>:<br>:<br>:<br>:<br>:<br>:<br>:<br>:<br>:<br>:<br>:<br>:<br>:<br>:<br>:                                                                                                    | Bank 6208220000001 SYNDICATE BAN Thiruppalai MADURAI SYNB0006208                                            | 18<br>К<br>Р. |  |  |  |

# Candidates applying for Self Finance programmes shall generate Karur Vysya Bank Chalan and deposit the amount

| EMG YADAVA WOMEN'S COLLEGE<br>(AUTONOMOUS)<br>Affiliated to Madurai Kamaraj University<br>Madurai District, Tamilnadu, India.<br>Application Fees Challan - Student Copy<br>A/c No.1666135000001931<br>Challan NO : 0 3 2 4 2 2 7 3<br>Name : ASWINI<br>Register No. : 2023<br>Applied Date : 17-07-2020<br>Application Fee 100.00 | EMG YADAVA WOMEN'S COLLEGE<br>(AUTONOMOUS)<br>Affiliated to Madurai Kamaraj University<br>Madurai District, Tamilnadu, India.<br>Application Fees Challan - Office Copy<br>A/c No.1666135000001931<br>Challan NO : 0 3 2 4 2 2 7 3<br>Name : ASWINI<br>Register No. : 2023<br>Applied Date : 17-07-2020<br>Application Fee 100.00 | EMG YADAVA WOMEN'S COLLEGE<br>(AUTONOMOUS)<br>Affiliated to Madurai Kamaraj University<br>Madurai District, Tamilnadu, India.<br>Application Fees Challan - Bank Copy<br>A/c No.1666135000001931<br>Challan NO : 0 3 2 4 2 2 7 3<br>Name : ASWINI<br>Register No. : 2023<br>Applied Date : 17-07-2020<br>Application Fee 100.00                                                                                                    |  |  |  |  |
|----------------------------------------------------------------------------------------------------|----------------------------------------------------------------------------------------------------|----------------------------------------------------------------------------------------------------|--|--|--|--|
| Total Amount : Rs. 100.00                                                                                                    | Total Amount : Rs. 100.00                                                                                                    | Total Amount : Rs. 100.00                                                                                                    |  |  |  |  |
| Signature of the Depositor                                                                                                    | Signature of the Depositor                                                                                                    | Signature of the Depositor                                                                                                    |  |  |  |  |
| Sign & Seal of the Bank           A/c No.         : 1666135000001931                                                                                                    | Sign & Seal of the Bank           A/c No.         : 1666135000001931                                                                                                    | Sign & Seal of the Bank                                                                                                    |  |  |  |  |
| Bank Name : KARUR VYSYA BANK                                                                                                    | Bank Name : KARUR VYSYA BANK                                                                                                    | Bank Name : KARUR VYSYA BANK                                                                                                    |  |  |  |  |
| Bank Branch : Thiruppalai                                                                                                    | Bank Branch : Thiruppalai                                                                                                    | Bank Branch : Thiruppalai                                                                                                    |  |  |  |  |
| City : MADURAI                                                                                                    | City : MADURAI                                                                                                    | City : MADURAI                                                                                                    |  |  |  |  |
| IFSC Code : KVBL0001666                                                                                                    | IFSC Code  : KVBL0001666                                                                                                    | IFSC Code  : KVBL0001666                                                                                                    |  |  |  |  |
|                                                                                                    |                                                                                                    | CASH         (Rs.)         Rs.         P.           *         2000         *         *           *         500         *         *           *         100         *         *           *         200         *         *           *         10         *         *           *         10         *         *           *         1         *         *           Coins          *         1           Total (Rs.)         *         *         * |  |  |  |  |

• If you choose payment mode as Online Payment, pay the amount using the payment gateway either by Credit Card / Debit Card / Net Banking

Check your mobile / email for your application number.

**Please Note:** 

- Validity of application of payment, either as cash at College or Bank Deposit will be for 72 hours from the time of submission.
- Only application with application number will be considered for the admission process.
- Application number will be generated immediately for all successful Online Payments
- Application number will be generated only upon receipt of money and confirmation by institution for Cash at College and Bank Chalan payment modes

# Finally, you will receive an abstract page like this and it will be your dashboard to keep track of the admission process

| ication submitt | ed with partia                                                                       | l information. F                                                                                         | Please update & co                                                                                                    | mplete fee payment after                                                                                                    | TNHSC/UG/PG results fo                                                                                                    | or admission proce                                                                                                    | :55.                                                                                                    |                                                                                                    |                                                                                                    |                                                                                                    |                                                                                                    |                                                                                                    |  |
|-----------------|--------------------------------------------------------------------------------------|----------------------------------------------------------------------------------------------------|----------------------------------------------------------------------------------------------------|----------------------------------------------------------------------------------------------------|----------------------------------------------------------------------------------------------------|----------------------------------------------------------------------------------------------------|----------------------------------------------------------------------------------------------------|----------------------------------------------------------------------------------------------------|----------------------------------------------------------------------------------------------------|----------------------------------------------------------------------------------------------------|----------------------------------------------------------------------------------------------------|----------------------------------------------------------------------------------------------------|--|
| on Info         |                                                                                      |                                                                                                    |                                                                                                    |                                                                                                    |                                                                                                    |                                                                                                    |                                                                                                    |                                                                                                    |                                                                                                    |                                                                                                    |                                                                                                    |                                                                                                    |  |
| Applied Da      | te                                                                                   |                                                                                                    | Graduate Lev                                                                                                    | <i>r</i> el                                                                                                    | Register No                                                                                                    |                                                                                                    | Applica                                                                                                    | nt Name                                                                                                    |                                                                                                    |                                                                                                    | Action                                                                                                    |                                                                                                    |  |
| 17-07-202       | 0                                                                                    |                                                                                                    | UG                                                                                                    |                                                                                                    | 2023                                                                                                    |                                                                                                    | ASWINI                                                                                                    |                                                                                                    |                                                                                                    |                                                                                                    | • View Dayment History                                                                                                    |                                                                                                    |  |
| & Applied P     | rogramme                                                                             | Details                                                                                                  |                                                                                                    |                                                                                                    |                                                                                                    |                                                                                                    |                                                                                                    |                                                                                                    |                                                                                                    |                                                                                                    |                                                                                                    |                                                                                                    |  |
| Payment<br>Date | Bank<br>Name                                                                         | Amount                                                                                                   | Payment<br>Method                                                                                                    | Ref.No / Challan<br>No                                                                                                    |                                                                                                    |                                                                                                    | Application D                                                                                                    | Petails                                                                                                    |                                                                                                    |                                                                                                    | Payment Status                                                                                                    | Acti                                                                                                    |  |
|                 |                                                                                      |                                                                                                    |                                                                                                    |                                                                                                    | Programme<br>Scheme                                                                                                    | Graduate<br>Level                                                                                                    | Programme                                                                                                    | Application<br>No                                                                                                    | Application<br>Cost                                                                                                    | Status                                                                                                    |                                                                                                    |                                                                                                    |  |
| 17-07-2020      |                                                                                      | 100.00                                                                                                   |                                                                                                    |                                                                                                    | Self-Finance                                                                                                    | UG                                                                                                    | B A Tamil                                                                                                    | Not Generated                                                                                                    | 50                                                                                                    | Pending                                                                                                    | Pay for Self-Finance Programme<br>Application                                                                                   | <b>√</b> F                                                                                                    |  |
|                 |                                                                                      |                                                                                                    |                                                                                                    |                                                                                                    | Self-Finance                                                                                                    | UG                                                                                                    | B.Com.(S.F.)                                                                                                    | Not Generated                                                                                                    | 50                                                                                                    | Pending                                                                                                    |                                                                                                    |                                                                                                    |  |
| 1<br>1          | ation submitt<br>n Info<br>Applied Da<br>17-07-202<br>& Applied P<br>Payment<br>Date | ation submitted with partia n Info Applied Date 17-07-2020 Applied Programme Payment Bank Name 7-07-2020 | ation submitted with partial information. A n Info Applied Date 17-07-2020 Applied Programme Details Payment Date Rank Name Amount 7-07-2020 100.00 | ation submitted with partial information. Please update & cor<br>n Info  Applied Date Graduate Lev 17-07-2020 UG  Applied Programme Details  Payment Bank Name Amount Payment Date 7-07-2020 100.00 | ation submitted with partial information. Please update & complete fee payment after          Applied Date       Graduate Level         17-07-2020       UG         & Applied Programme Details         Payment       Bank<br>Name       Payment<br>Amount       Ref.No / Challan<br>No         7-07-2020       100.00 | ation submitted with partial information. Please update & complete fee payment after TNHSC/UG/PG results for<br>n Info           Applied Date         Graduate Level         Register No           17-07-2020         UG         2023           & Applied Programme Details         Ref.No / Challan<br>No         Payment         Ref.No / Challan<br>No         Programme<br>Scheme           7-07-2020         100.00          Self-Finance         Self-Finance | ation submitted with partial information. Please update & complete fee payment after TNHSC/UG/PG results for admission proce<br>n Info           Applied Date         Graduate Level         Register No           17-07-2020         UG         2023           & Applied Programme Details         Payment         Ref.No / Challan No           Payment         Bank Name         Amount         Payment Method         Programme Details           7-07-2020         100.00          Self-Finance         UG | ation submitted with partial information. Please update & complete fee payment after TNHSC/UG/PG results for admission process.          Applied Date       Graduate Level       Register No       Applicar         17-07-2020       UG       2023       ASV         & Applied Programme Details       Ref.No / Challan No       Payment No       Programme Details         7-07-2020       100.00        Programme Details       Self-Finance       UG       B.ATamil | ation submitted with partial information. Please update & complete fee payment after TNHSC/UG/PG results for admission process.          Applied Date       Graduate Level       Register No       Applicant Name         17-07-2020       UG       2023       ASWINI         & Applied Programme Details       Graduate Level       Ref.No / Challan No       Application Details         Payment       Bank Name       Amount       Ref.No / Challan No       Programme Details         7-07-2020       In 0.00        Self-Finance       UG       B A Tamil       Not Generated | ation submitted with partial information. Please update & complete fee payment after TNHSC/UG/PG results for admission process.          Applied Date       Graduate Level       Register No       Applicant Name       Applicant Name       Image: Complete Complete Complet | ation submitted with partial information. Please update & complete fee payment after TNHSC/UG/PG results for admission process. | ation submitted with partial information. Please update & complete fee payment after TNH5C/UG/PG results for admission process.          Applied Date       Graduate Level       Register No       Applicant Name       Action         17-07-2020       UG       UG       2023       ASWINI       Image: Complete History         2Applied Programme Details       UG       Ref.No / Challan No       Ref.No / Challan No       Ref.No / Challan No       Payment History         Payment       Bank       Anount       Ref.No / Challan No       Ref.No       Programme Origination Details       Payment Status         7-07-2020       Info       Info       Image: Complete Complete Comp |  |

To verify your application status: Login to Your Account with 12th / UG / PG Register number & Date of Birth. Click login.

Applicant can apply for any number of new Programmes until last date from their dashboard by following below steps.

Click "Apply New" button to add additional programmes anytime before the last date and you will be redirected to programme selection page.

| Click<br>Apply New<br>for applying additional programmes                                   |                 |              |         |                   |                        |                     |                     |                       |                   |                     |                   |                   |                 |  |  |
|--------------------------------------------------------------------------------------------|-----------------|--------------|---------|-------------------|------------------------|---------------------|---------------------|-----------------------|-------------------|---------------------|-------------------|-------------------|-----------------|--|--|
| Applied Date         Graduate Level         Register No         Applicant Name         Acc |                 |              |         |                   |                        |                     |                     |                       |                   |                     |                   | Action            | Action          |  |  |
|                                                                                            | 17-07-202       | 0            |         | UG                |                        | 2023                | 2023 ASWINI         |                       |                   | 👁 Vie               | ew Dayment Histor | /                 |                 |  |  |
| 'ayme                                                                                      | nt & Applied P  | Programme    | Details |                   |                        |                     |                     |                       |                   |                     |                   |                   |                 |  |  |
| S.No                                                                                       | Payment<br>Date | Bank<br>Name | Amount  | Payment<br>Method | Ref.No / Challan<br>No |                     | Application Details |                       |                   |                     |                   | Payment<br>Status | Action          |  |  |
|                                                                                            |                 |              |         |                   |                        | Programme Scheme    | Graduate Level      | Programme             | Application No    | Application Cost    | Status            |                   |                 |  |  |
| 1                                                                                          | 17-07-2020      | KVB (SF)     | 100.00  | Bank Deposit      | 03242273               | Self-Finance        | UG                  | B A Tamil             | Not Generated     | 50                  | Pending           | AWAITED           | Challan Print   |  |  |
|                                                                                            |                 |              |         |                   |                        | Self-Finance        | UG                  | B.Com.(S.F.)          | Not Generated     | 50                  | Pending           |                   | Concer          |  |  |
|                                                                                            |                 |              |         |                   |                        | Programme<br>Scheme | Graduate<br>Level   | Programme             | Application<br>No | Application<br>Cost | Status            |                   | A Challan Print |  |  |
| 2                                                                                          | 17-07-2020      | SYNB (R)     | 50.00   | Bank Deposit      | 81646981               | Aided               | UG                  | B A History<br>(T.M.) | Not Generated     | 50                  | Pending           | AWAITED           | ₫ Cancel        |  |  |
|                                                                                            |                 |              |         |                   |                        | Programme Scheme    | Graduate Level      | Programme             | Application No    | Application Cost    | Status            |                   |                 |  |  |
| 3                                                                                          | 17-07-2020      |              | 50.00   | Cash at College   |                        | Self-Finance        | UG                  | B Sc Physics          | Not Generated     | 50                  | Pending           | AWAITED           | 🛍 Cancel        |  |  |
|                                                                                            |                 |              |         |                   |                        |                     |                     |                       |                   |                     |                   | Activate          | Windows         |  |  |

|      | UG - Applic                                                                                                    | cation Form                   |                                     |                                 |                              |                             |                   |                 |                         |  |  |
|------|----------------------------------------------------------------------------------------------------|-------------------------------|-------------------------------------|---------------------------------|------------------------------|-----------------------------|-------------------|-----------------|-------------------------|--|--|
| Pro  | gramme Det                                                                                                    | tails - (Only eligible progra | mmes will be displayed based        | Already Applied Programmes List |                              |                             |                   |                 |                         |  |  |
| Pro  | gramme Sche                                                                                                    | me* : • Aided                 | Self-Finance OBoth                  | Priority                        | Programme                    |                             |                   |                 |                         |  |  |
|      |                                                                                                    |                               |                                     | 1                               | B A Tamil                    |                             |                   |                 |                         |  |  |
|      | Priority                                                                                                    | Programme                     | Scheme                              | Allied                          |                              | Application Fee             | Action            | 2               | B.Com.(S.F.)            |  |  |
|      | SELEC ¥                                                                                                    | SELECT ¥                      |                                     |                                 |                              |                             | + ADD             |                 |                         |  |  |
| Cala | stad Dragra                                                                                                    | mmo Dotaile                   |                                     |                                 |                              |                             |                   |                 |                         |  |  |
| Sele | cteo Progra                                                                                                    | imme Details                  |                                     |                                 |                              |                             |                   |                 |                         |  |  |
|      | Priority                                                                                                    | 1                             | Programme                           | Scheme                          | Allied                       | Application Fee             | Action            |                 |                         |  |  |
|      | Priority 3                                                                                                    | B A HISTORY (T.M.)            |                                     | Aided                           | No Allied                    | 50.00                       | X REMOVE          |                 |                         |  |  |
|      |                                                                                                    |                               |                                     |                                 | Total                        | 50.00                       |                   |                 |                         |  |  |
|      |                                                                                                    |                               |                                     |                                 | Declaration & Appli          | cant's Commitment           |                   |                 |                         |  |  |
|      | I hereby declare that all the information given by me in this application is true and correct to the best of my knowledge and belief. I also note that if any of the above statements are found to be incorrect or false or any information or particulars have been suppressed or omitted there from, I am liable to be disqualified and my admission may be cancelled. I have read and understood the contents of the Admission Announcement for the various Programmes. I hereby permit the institute to use, display or transfer any of the details furnished by me in this form for complying with the admission formalities. Date of Submission : 17-07-2020 |                               |                                     |                                 |                              |                             |                   |                 |                         |  |  |
|      |                                                                                                    |                               | Note: Please check your data before | e submitting the app            | blication. You cannot edit o | or modify any data includin | g your program ch | oices after sub | mission of application. |  |  |
|      |                                                                                                    |                               |                                     |                                 | Su Su                        | Jbmit                       |                   |                 | Activate Windows        |  |  |

Select your desired programmes and continue with your payment options as earlier after declaration.

Payments can be retried upon failure from dashboard after login.

Payment method or mode can be changed by cancellation from dashboard.

To change payment method application number should not have generated.

6. Applicants must visit the website regularly to know their application status.